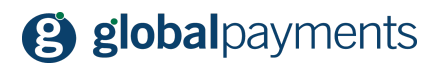

GP easy2sell

# Jak prodávat na Facebooku s GP easy2sell

verze 1.00

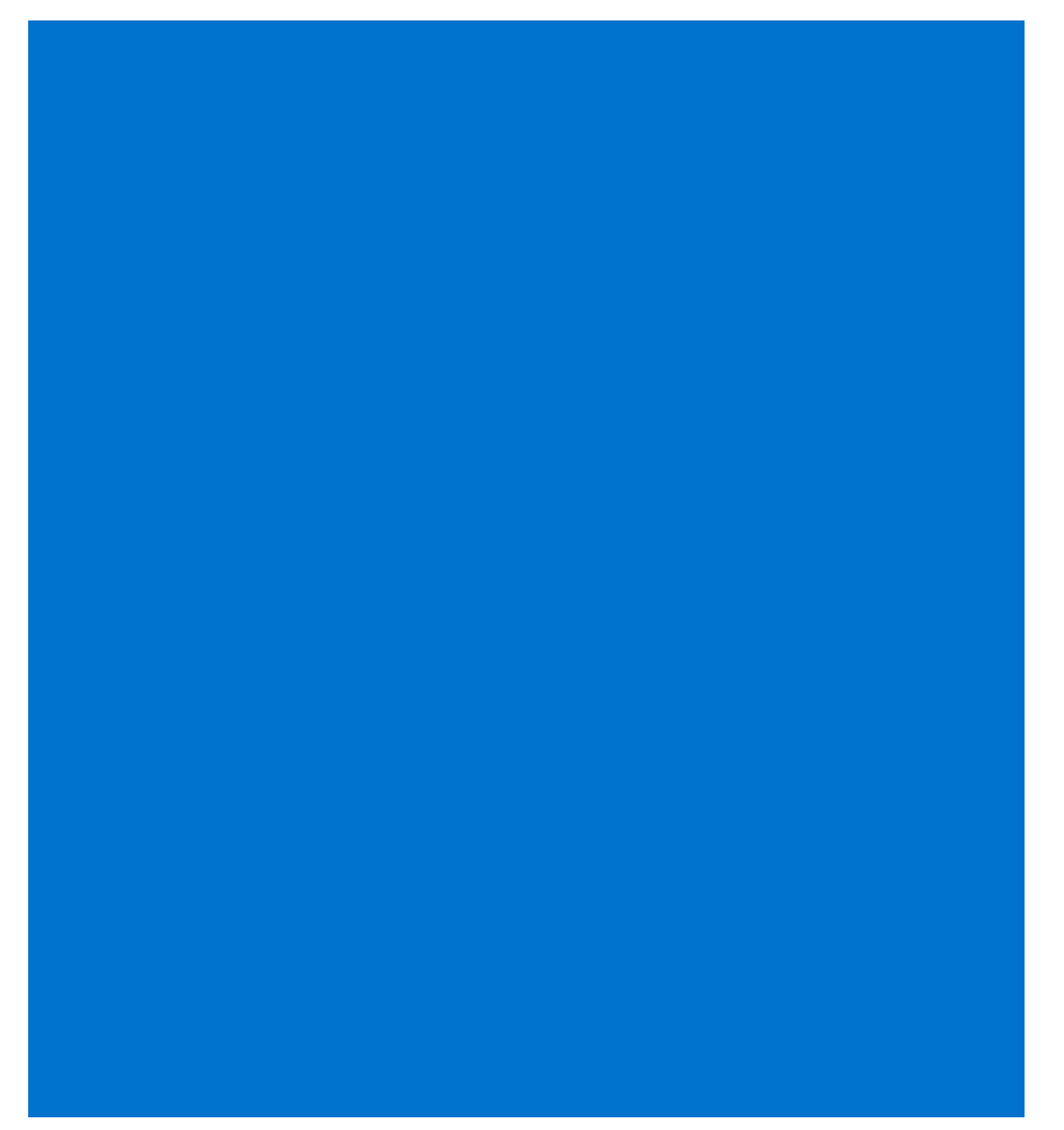

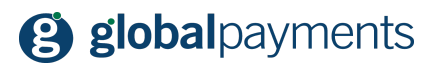

#### Obsah

|      | Obsah                                 | 2  |
|------|---------------------------------------|----|
|      | Ustanovení                            | 2  |
| Úvod |                                       | 3  |
| 1.   | Založení firemní stránky na Facebooku | 4  |
| 2.   | Typ stránky                           | 4  |
| 3.   | Název stránky                         | 5  |
| 4.   | Nastavujeme obchod                    | 6  |
| 5.   | Nastavení obchodu                     | 7  |
| 6.   | Přidání produktu                      | 9  |
| 7.   | Přehled produktů                      | 10 |
| 8.   | Jsme tu pro Vás                       | 11 |
|      |                                       |    |

#### Právní ustanovení

Tento dokument včetně všech případných příloh a odkazů je určen výhradně pro potřeby poskytovatele služeb e-shopu (dále jen "Zákazník").

Informace v tomto dokumentu obsažené (dále jen "Informace") jsou předmětem duševního vlastnictví a ochrany autorských práv společnosti Global Payments s.r.o. (dále jen "GP") a mají povahu obchodního tajemství v souladu s ustanovením § 504 zák. č. 89/2012 Sb., Občanský zákoník. Zákazník si je vědom právních povinností ve vztahu k nakládání s Informacemi.

Informace nebo kterákoliv její část nesmí být bez předchozího výslovného písemného souhlasu GP poskytnuty nebo jakýmkoliv způsobem zpřístupněny třetí straně. Informace nesmí být zároveň využity Zákazníkem pro jiné účely, než pro účely ke kterému slouží. Pro vyloučení všech pochybností nesmí být Informace nebo kterákoliv část bez předchozího výslovného písemného souhlasu GP poskytnuty nebo jakýmkoliv způsobem zpřístupněny ani společnostem poskytujícím služby zpracování plateb v prostředí internetu.

GP si v rozsahu dovoleném platným právem, vyhrazuje veškerá práva k této dokumentaci a k informacím v ní obsažených. Jakékoliv rozmnožování, použití, vystavení či jiné zveřejnění nebo šíření Informací nebo její části metodami známými i dosud neobjevenými je bez předchozího písemného souhlasu společnosti GP přísně zakázáno. GP není jakkoliv odpovědná za jakékoliv chyby nebo opomenutí v Informacích. GP si vyhrazuje právo, a to i bez uvedení důvodu, jakoukoliv Informaci změnit nebo zrušit.

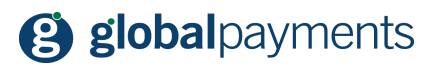

## Úvod

Děkujeme, že jste si zvolili řešení GP easy2sell pro Vaše podnikání. V následujících řádcích Vás seznámíme dalšími tipy na využití služby GP easy2sell na Facebooku. Tento návod popisuje alternativu ke standardnímu prodeji skrze příspěvky na Facebooku. Nezapomeňte, že můžete obsluhovat svůj účet také pomocí mobilní aplikace, která je k dispozici pro platformy Android a Apple. Odkaz na aplikace naleznete níže. Než se ale pustíme do práce, ujistěte se, že máte uzavřenou smlouvu o přijímání platebních karet skrze platební bránu se společností Global Payments s.r.o. Naše obchodní zástupce můžete kontaktovat skrze kontaktní údaje na konci tohoto dokumentu.

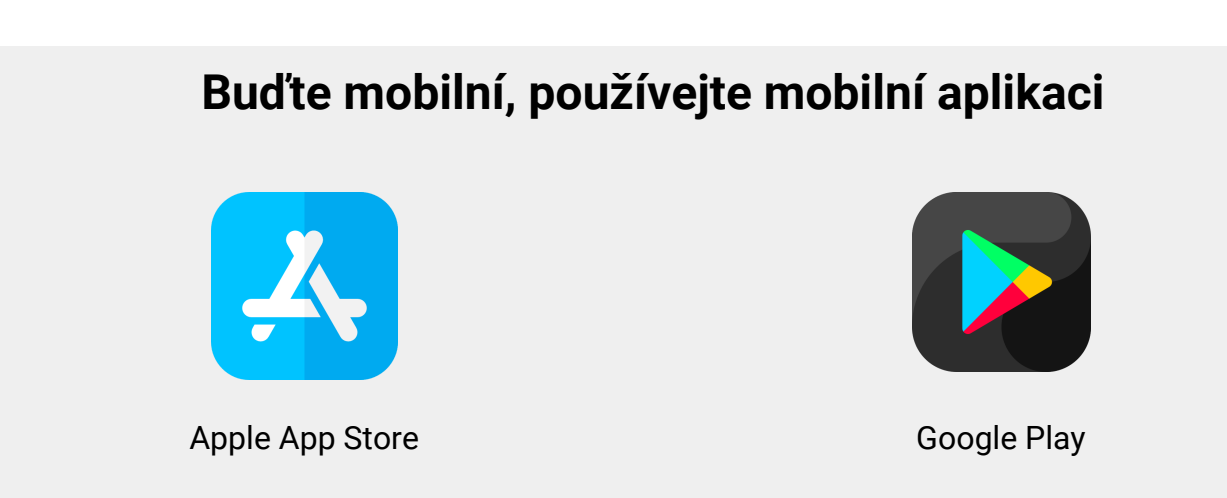

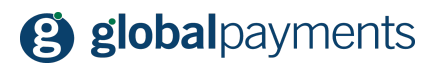

#### 1. Založení firemní stránky na Facebooku

Než se pustíme do vytvoření stránky a obchodu na Facebooku, připomínáme, že tento postup je volitelný a můžete využívat službu jen formou příspěvků na vašich stránkách. Vytvoření obchodu je tak volitelné.

Pojďme si tedy nyní vytvořit novou firemní stránku na Facebooku. Pro prodej určitě doporučujeme oddělit Vaši soukromou stránku na Facebooku od té firemní. Pokud již firemní stránku máte a chcete vytvořit jen obchod, přejděte prosím na kapitolu č. 4. Otevřete ve Vašem prohlížeči stránku <u>www.facebook.com</u> a po přihlášení do Vašeho profilu vyberte z horního menu položku "Vytvořit" a vyberte položku "Stránka".

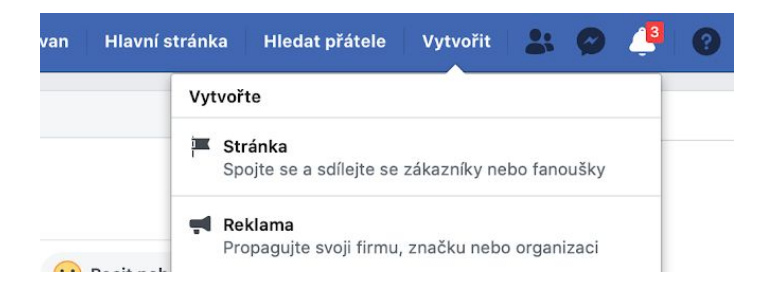

### 2. Typ stránky

Na další obrazovce máte na výběr, zda vytváříte stránku Vaší firmy či živnosti nebo stránku komunitní, veřejně známé osobnosti či například sportovního klubu. Vyberte typ stránky, kterou chcete vytvořit - pokud chcete využívat obchod, vyberte "Firma nebo značka":

| e svoji tirmu, vas nebo vasi iniciativu s celosvetovou komunitou na Fa                                        | cebooku. Nejdriv vyberte kategorii stranky.                                           |
|----------------------------------------------------------------------------------------------------|---------------------------------------------------------------------------------------|
|                                                                                                    |                                                                                       |
| Firma nebo značka                                                                                             | Komunita nebo veřejně známá osobnost                                                  |
| Předveďte na Facebooku svoje produkty a služby, dostaňte<br>značku do povědomí a oslovte ještě víc zákazníků. | Spojte se a sdílejte s lidmi ve své komunitě organizaci, týmu,<br>skupině nebo klubu. |
| Začínáme                                                                                                    | Začínáme                                                                              |

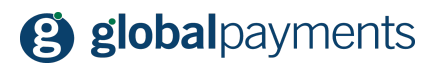

#### 3. Název stránky

Jakmile vyberete kategorii, zadejte název Vaší nové stránky. Dobře zvažte název stránky, která je podle tohoto názvu dohledatelná na Internetu. Měl by tedy obsahovat ideálně název Vaší společnosti, živnosti, či provozovny. Vyberte také kategorii:

| spojte se se zakazniky, rozsirte si okruh uzivatelu<br>svoje produkty na bezplatné firemní stránce. | a predvedte |
|----------------------------------------------------------------------------------------------------|-------------|
| Název stránky                                                                                       |             |
| Pojmenujte stránku                                                                                  |             |
| Kategorie                                                                                           |             |
| Přidejte kategorii popisující vaši stránku                                                          | ?           |

Klikněte na tlačítko "Pokračovat" a Vaše stránka se automaticky vytvoří:

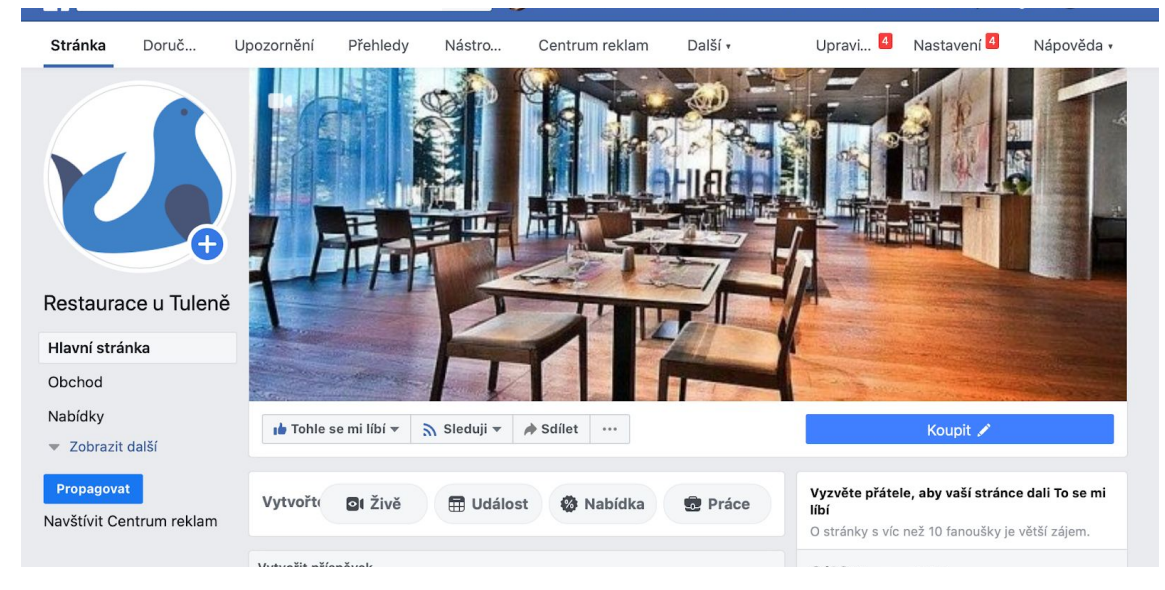

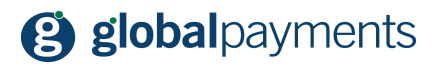

Nezapomeňte si vložit logo stránky, hlavní obrázek na úvodní straně. Čím více informací doplníte, tím lépe Vás zákazníci najdou a tím více pro ně budete důvěryhodní.

#### 4. Zakládáme obchod

V této kapitole si přidáme k Vaší stránce na Facebooku sekci obchodu, skrze kterou můžete nabízet Vaše zboží. Na hlavní obrazovce v horním menu v šedém pruhu klikněte na položku "Nastavení":

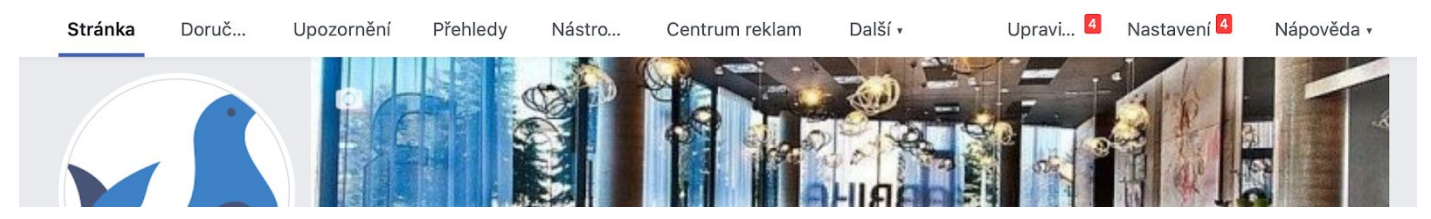

V otevřeném nastavení vyberte položku "Šablony a karty" v levém menu:

| Obecné                 | Viditelnost stránky         | Stránka je zveřejněná                                                                                    | Upravit |
|------------------------|-----------------------------|----------------------------------------------------------------------------------------------------|---------|
| Informace o stránce 4  | Příspěvky návštěvníků       | Na stránce může zveřejňovat příspěvky kdokoli.<br>Na stránku může přidat fotky a videa kdokoli.          | Upravit |
| 💻 Zprávy               | Okruh uživatelů kanálu      | Možnost zúžit potenciální okruh uživatelů pro kanál vybraných                                            | Upravit |
| Šablony a karty        | viditelnost příspěvků       | prispevku a omezit vigiteinost vasion prispevku je vypnuta                                               |         |
| Opozornění             | Sdílení příspěvků a příběhů | Sdílení příspěvků do Stories je zapnuté                                                                  | Upravit |
| Pokročilé zprávy       | Zprávy                      | Lidé mohou moji stránku kontaktovat soukromě.                                                            | Upravit |
| L Role u stránky       | Možnost označování          | Pouze lidé, kteří pomáhají spravovat mou stránku, mohou<br>označovat fotky, které na ní byly zveřejněny. | Upravit |
| 🗶 Lidé a další stránky | Označování stránky          | Moji stránku můžou označovat lidé a ostatní stránky.                                                     | Upravit |

Na konci nastavení klikněte na tlačítko "Přidat kartu":

| ⊒ Události        | Nastavení |
|-------------------|-----------|
| Informace         | Nastavení |
| Komunita          | Nastavení |
| Dobročinné sbírky | Nastavení |
| Přidat kartu      |           |

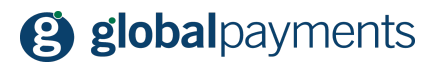

Zobrazí se nabídka karet, které lze vybrat. Vy zvolte kartu Obchod a klikněte na tlačítko "Přidat kartu":

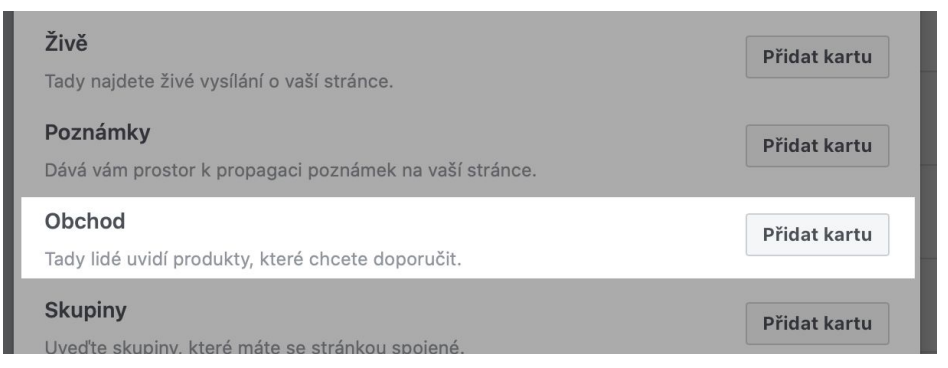

Vraťte se na hlavní stránku kliknutím na "stránka" v horním menu (šedý pruh). V levém menu na hlavní obrazovce uvidíte novou položku Obchod.

#### 5. Nastavení obchodu

Jakmile je záložka vytvořena, klikněte na ni v levém menu. Zobrazí se nastavení Vašeho obchodu (toto se děje jen při prvním otevření). Bude potřeba nastavit pár údajů o Vašem obchodu, nejprve je ale potřeba odsouhlasit podmínky Facebooku:

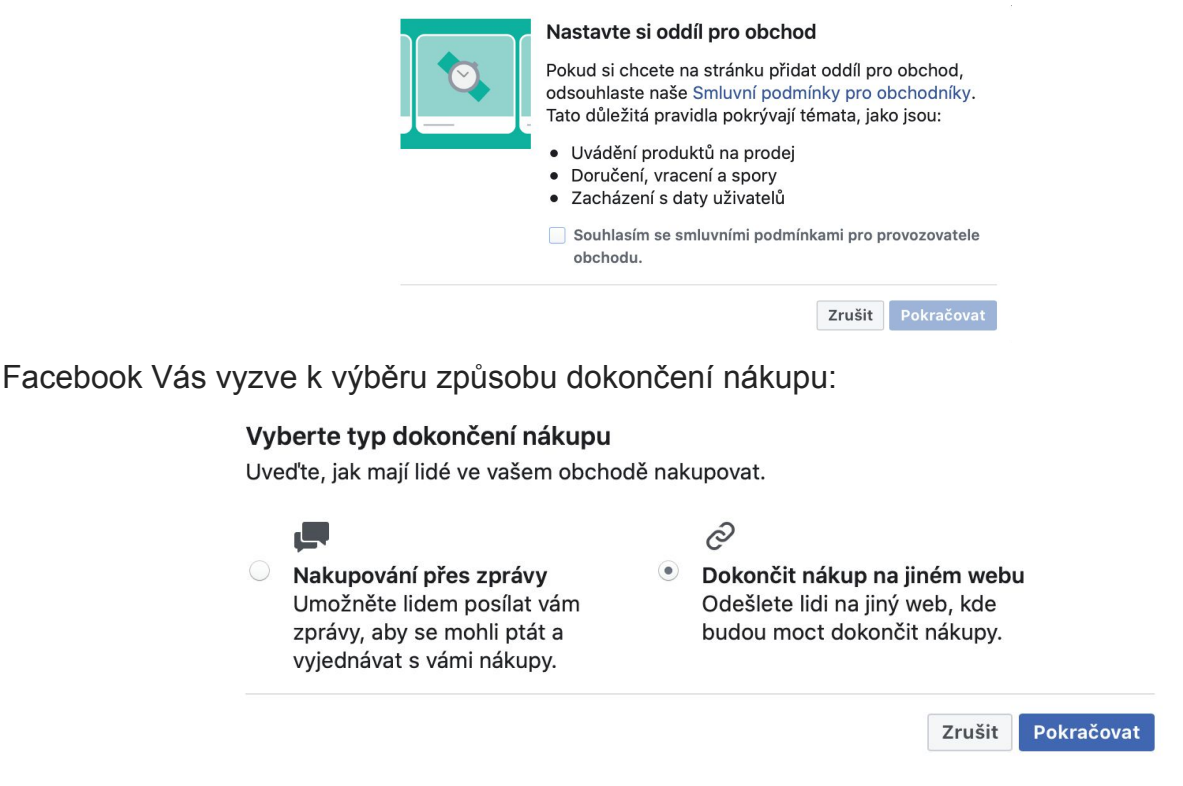

Zde neprodleně musíte vybrat volbu "Dokončit nákup na jiném webu". Pokud zvolíte jinou možnost, nebudou Vám platby skrze easy2sell fungovat!

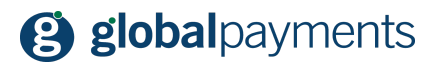

Zrušit Uložit

V dalším kroku zvolte měnu, v kterém budete produkty nabízet. Měna by měla být shodná s měnou, kterou používáte v GP easy2sell:

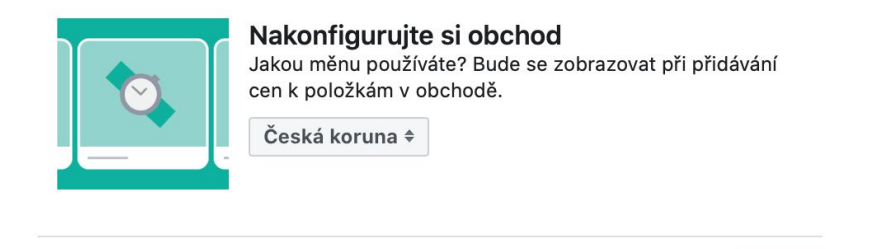

Kliknutím na tlačítko "Uložit" dokončíte nastavení obchodu. Pokud vše proběhlo v pořádku, uvidíte hlavní obrazovku obchodu:

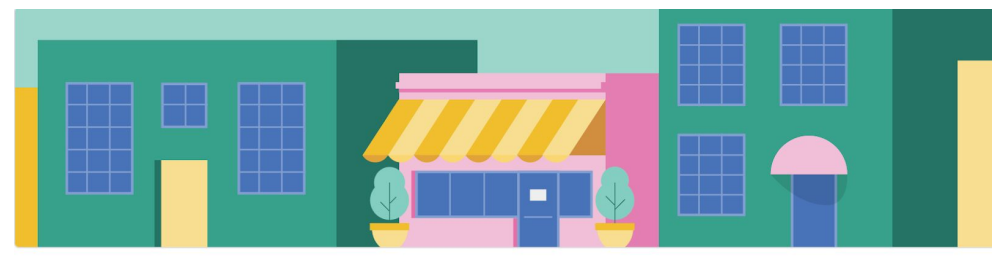

Vítejte ve svém obchodě! Zákazníci váš obchod uvidí, až do něho nahrajete inventář. Začněte tím, že dole přidáte nějaký produkt.

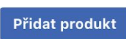

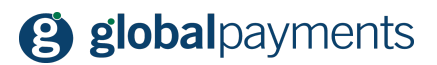

### 6. Přidání produktu

Teď už můžeme přidat Vaše první produkty nebo služby. Učiníte tak kliknutím na tlačítko "Přidat produkt". Zobrazí se okno pro nastavení produktu:

| Přidat produkt                                                                | ×  |
|-------------------------------------------------------------------------------|----|
| Přidat fotky                                                                  |    |
| Nazev                                                                         |    |
| Denní menu č. 1                                                               |    |
| Cena                                                                          |    |
| 120,00 Kč                                                                     |    |
| Zlevněná cena                                                                 |    |
| 0,00 Kč                                                                       |    |
| Produkt je v prodeji 1                                                        |    |
| Popis                                                                         |    |
| Nase denni nabioxa pro pondeli. Menu obsanuje polevku, niavni jidio a dezert. | 1, |
| https://cz.social-commerce.io/bMg0oq                                          |    |
| Sdílet produkt na stránce 6                                                   |    |
| ViditeInost                                                                   |    |
| Veřejné 🔻                                                                     |    |
| Stav produktu                                                                 |    |
| Tyto možnosti popisují stav produktu.                                         |    |
| Výběr stavu                                                                   |    |
| New                                                                           |    |
| ·                                                                             |    |
| Zrušit Add Drodu                                                              | et |

Dejte si záležet na fotkách a popisu zboží, které nabízíte - pomůže to v rozhodování Vašeho zákazníka u Vás nakoupit.

#### DŮLEŽITÉ:

Do pole URL pokladny vložte odkaz na nabídku, kterou jste si vytvořili v GP easy2sell. Například:

#### https://cz.social-commerce.io/bMg0oq

Jakmile máte vše vyplněno, klikněte na tlačítko "Add product" (Přidat produkt).

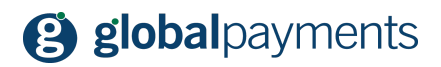

# 7. Přehled produktů

Upravi... 4 Nastavení 4 Stránka Doruč... Další 🛛 Nápověda • Upozornění Přehledy Nástro... Centrum reklam ┢ Tohle se mi líbí 🔻 🔊 Sleduji 🔻 A Sdílet .... Koupit 🖌 Hlavní jídla Upravit Zobrazit vše (2) 🏕 Sdílet sbírku Restaurace u Tuleně Hlavní stránka Nabídky Hodnocení Zobrazit další Přidat produkt Propagovat Navštívit Centrum reklam Kuřecí stehno Denní menu č. 1 Probíhá zpracování 124,00 Kč Upravit Sdílet Upravit Sdílet Všechny produkty À Sdílet sbírku

Jakmile se produkt uloží, uvidíte ho ve Vaší nabídce na Facebooku:

Produkty, které máte takto přidány na Facebooku také můžete nabízet skrze Instagram, ale o tom zase příště.

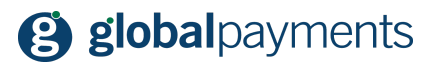

### 8. Jsme tu pro Vás

Věříme, že Vám tento návod byl prospěšný. Pokud však máte další dotazy, nebo přání, můžete nás kontaktovat skrze níže uvedené kontakty. Přejeme Vám příjemné užívání a mnoho vysokých tržeb ve Vašem podnikání!

MÁTE DOTAZY?

V případě jakýchkoliv dotazů se neváhejte obrátit na následující kontakty:

Dotazy ohledně řešení GP easy2sell:

tel.: +420 267 197 777 web: https://www.globalpayments.cz/cs-cz/online-platby/easy-2-sell